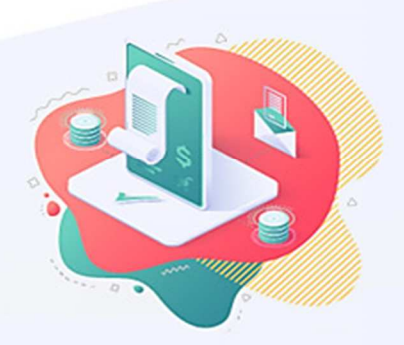

# Atualização do Emissor de NF-e do Sebrae-SP

# DICAS E ORIENTAÇÕES EMISSOR DE NOTA FISCAL ELETRÔNICA (versão 4.01\_sebrae\_b034)

# ATUALIZAÇÃO PUBLICADA EM 01/09/2021

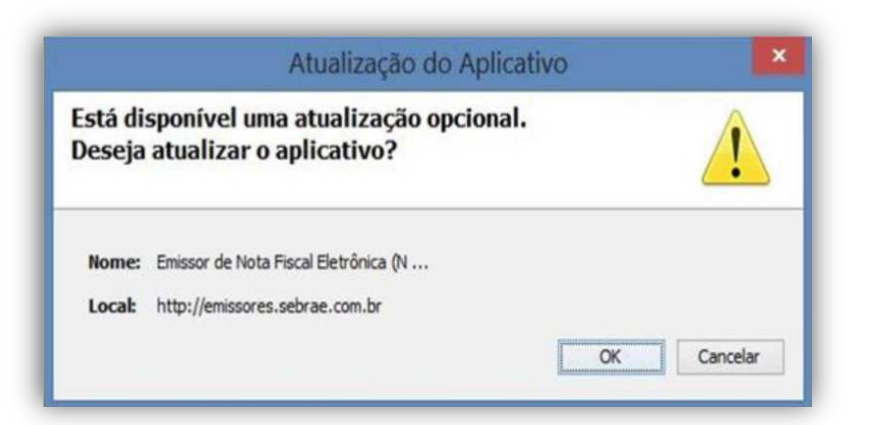

# SUMÁRIO

EMISSOR

by SEBRAE

| Dicas e Orientações EMISSOR de Nota Fiscal Eletrônica (Versão 4.01_sebrae_B034)                                           | 1 |
|----------------------------------------------------------------------------------------------------|---|
| Confira o que foi atualizado no Emissor de Nota Fiscal Eletrônica (NF-e) — Versão produção   "Versão<br>4.01_sebrae_b034" | 2 |
| SOLUÇÕES DE PROBLEMAS, BACKUP E ERROS NO EMISSOR                                                                          | 8 |
| PARA MAIS INFORMAÇÕES DO EMISSOR NO AMBIENTE DE PRODUÇÃO?                                                                 | 9 |
| Acesse os links:                                                                                                    | 9 |

# ATENÇÃO!

Esta versão corrigiu erros que impossibilitavam a visualização de alguns campos, inseriu novos campos e opções de seleção para atendimento às NT 2020.005 e 2020.006 em atenção aos nossos mais variados tipos de empresas clientes que fazem uso do emissor de forma contínua ou esporádica devido ao atendimento abrangente das finalidades de emissão possíveis na NF-e (mod. 55).

CONFIRA O QUE FOI ATUALIZADO NO EMISSOR DE NOTA FISCAL ELETRÔNICA (NF-E) – VERSÃO PRODUÇÃO | "VERSÃO 4.01 SEBRAE B034"

1. Ajuste na versão de produção do emissor na opção "99-outros" que compõem os meios de pagamentos (campo: tpag)

A atualização trouxe o campo "Descrição do meio de pagamento" (campo: xPag) para o responsável pelo preenchimento consiga inserir a descrição do meio de pagamento da respectiva operação da nota fiscal emitida com a seleção da opção "99 - Outros" na listagem de códigos de Meio de Pagamento (campo: tPag). Encontramos as orientações do Grupo Informações de Pagamento (YA) na página 8 da <u>Nota Técnica 2020.006 - v.1.30 - Publicada em 28/07/2021</u> publicada no portal <u>www.nfe.fazenda.gov.br</u>.

| #                     | ID    | Campo  | Descrição                         | Ele | Pai   | Tipo | Ocor. | Tam.              | Observação                                                                                                    |
|-----------------------|-------|--------|-----------------------------------|-----|-------|------|-------|-------------------|----------------------------------------------------------------------------------------------------|
| 398.01                | YA01  | pag    | Grupo de Informações de Pagamento | G   | A01   |      | 1-1   |                   | Obrigatório o preenchimento do Grupo Informações de<br>Pagamento para NF-e e NFC-e. Para as notas com<br>finalidade de Ajuste ou Devolução o campo Meio de<br>Pagamento deve ser preenchido com 90=Sem<br>Pagamento. |
| 398.10                | YA01a | detPag | Grupo Detalhamento do Pagamento   | G   | YA01  |      | 1-100 |                   |                                                                                                    |
| 398.11                | YA01b | indPag | Indicador da Forma de Pagamento   | E   | YA01a | N    | 0-1   | 1                 | 0=Pagamento à Vista<br>1= Pagamento a Prazo                                                                                                    |
| 398.12                | YA02  | tPag   | Meio de pagamento                 | E   | YA01a | N    | 1-1   | 2                 | Utilizar a Tabela de códigos dos meios de pagamentos<br>publicada no Portal Nacional da Nota Fiscal<br>Eletrônica.                                                                                                   |
| <mark>398.12</mark> a | YA02a | xPag   | Descrição do Meio de Pagamento    | E   | YA01a | C    | 0-1   | <mark>2-60</mark> | Descrição do meio de pagamento. Preencher informando o<br>meio de pagamento utilizado quando o código do<br>meio de pagamento for informado como 99-outros.                                                          |

Confira o local do novo campo para inserir a descrição na imagem logo abaixo:

|                           |                                                                                                    |                                                                                | N            | ota Fiscal             |                                 |                  |                |
|---------------------------|----------------------------------------------------------------------------------------------------|--------------------------------------------------------------------------------|--------------|------------------------|---------------------------------|------------------|----------------|
| Status                    |                                                                                                    |                                                                                | Chave de ace | 2550                   |                                 |                  |                |
| Em Digitação              |                                                                                                    |                                                                                |              |                        |                                 |                  |                |
| Informações Adicionais    | Informações do In                                                                                                    | termediador da Transação                                                       | Informações  | de Pagamento           | Exportação e Compras            | Cana             | Certificado Di |
| Dados da NF-e             | Emitente                                                                                                    | Destinatário/Reme                                                              | etente       | Pr                     | odutos e Serviços               | Totais           | Trar           |
| -Informações de Pagamento | 1849 - Contra Contra Co |                                                                                |              |                        |                                 |                  | 11             |
| Meio de p                 | pagamento                                                                                                    | Valor do pag                                                                   | gamento      |                        | Descrição da Forma de Pagamento |                  | Indica         |
|                           | * Meio d<br>Indicado<br>Descriçã                                                                                                    | e Pagamento 99 - Outros<br>r da Forma de Pagamento o<br>o do Meio de Pagamento | Informaç     | ões de Pagame<br>▼ * v | nto<br>alor do Pagamento        | enchimento obrig | atório.        |

Ao tornarmos disponível esse campo para preenchimento quando selecionada a opção "99 – Outros", será possível emitir as notas fiscais na versão de produção atendendo a regra de validação 441, apresentada no quadro ajustado abaixo:

| Campo-Seq | Modelo             | Regra de Validação                                                                                                    | Aplic. | Msg              | Efeito            | Descrição Erro                                                                    |
|-----------|--------------------|----------------------------------------------------------------------------------------------------|--------|------------------|-------------------|-----------------------------------------------------------------------------------|
| YA02a-10  | <mark>55/65</mark> | Quando o código do meio de pagamento (tag: tPag) for preenchido com o<br>código 99-outros, obrigatório o preenchimento da descrição do meio<br>de pagamento (tag: xPag) | Obrig. | <mark>441</mark> | <mark>Rej.</mark> | Rejeição: Descrição do pagamento obrigatória para meio de pagamento 99-<br>outros |

Fonte: <u>Nota Técnica 2020.006 - v.1.20 - Publicada em 16/03/2021 - Republicada em 17/03/2021</u> publicada no portal <u>www.nfe.fazenda.gov.br</u>

#### 2. Atualizações para atendimento de novos campos da NT 2020.005

Criação de dois novos campos para inserção de códigos de barras interno (cBarra <103a> e cBarraTrib <112a>) sem validações, nos casos de códigos diferentes do padrão GTIN usados pelo emitente e pelo destinatário. ATENÇÃO: Não confundir estes novos campos com os que já existem (EAN e EANTrib), pois conforme especificado na NT2017.001, os campos cEAN (103) e cEANTrib (112) devem ser utilizados exclusivamente para informação de códigos GTIN (Global Trade Item Number) do produto, antigo código EAN.

| Produto e Serviço     | )                                     |                       |                       |              |                                                   |
|-----------------------|---------------------------------------|-----------------------|-----------------------|--------------|---------------------------------------------------|
|                       |                                       |                       |                       | F            | Produto e Serviço                                 |
| Dados Tributos Inform | ações Adicionais Declarações d        | de Importação Exporta | cão Veículo Novo Mec  | dicamentos/M | - <prod></prod>                                   |
|                       |                                       |                       | -                     |              | <cprod>1</cprod>                                  |
| * Código 1            |                                       |                       |                       |              | <cean>7897613300398</cean>                        |
| * Descrição TUBO      | PVC 6POLEGADAS                        |                       |                       |              | <cbarra>01234567891234567890</cbarra>             |
| * NCM                 | 39174010                              | <b>FX TTPT</b>        |                       |              | <pre><xprod>TUBO PVC 6POLEGADAS</xprod></pre>     |
| CEET                  |                                       | * (500                | [5102                 |              | <ncm>39174010</ncm>                               |
|                       |                                       | Crop                  | 5102                  |              | <cfop>5102</cfop>                                 |
| * Un. Comercial       | UN                                    | * Qtd. Comercial      | 1,                    | ,0000 * 1    | <ucom>UN</ucom>                                   |
| * Un. Trib.           | UN                                    | * Qtd. Trib.          | 1,                    | ,0000 * 1    | <qcom>1.0000</qcom>                               |
| Tot. Seguro           |                                       | Desconto              |                       | To           | <pre><vuncom>10.000000000</vuncom></pre>          |
| EAN                   | 7897613300398                         | EAN Trib.             | 7897613300398         | OL           | <pre>vProd&gt;10.00</pre>                         |
| Código Barras         | 01234567891234567890                  | Código Barras Trib.   | 01234567891234567890  | 0            | <ceantrib>7897613300398</ceantrib>                |
| * Valor Tot. Bruto    | 10,00                                 | Valor Total Brut      | o compõe o Valor Tota | al dos Produ | <pre>cBarraTrib&gt;01234567891234567890</pre>     |
| Pedido de Compra      | 555555555555555                       | Número do Item do     | Pedido de Compra      | 77777        | <utrib>UN</utrib>                                 |
| Produto específico    |                                       | Número de Control     | e da FCT              |              | <qtrib>1.0000</qtrib>                             |
| Troduco específico    | ×                                     | numero de control     |                       |              | <vuntrib>10.000000000</vuntrib>                   |
| 🗌 Indicador de Esc    | ala Relevante                         |                       |                       |              | <indtot>1</indtot>                                |
| CNPJ do Fabricante    | / -                                   | Código de Benefício   | Fiscal na UF          |              | <xped>666666666666666666666666666666666666</xped> |
|                       |                                       |                       |                       |              | <nitemped>777777</nitemped>                       |
| Selecionar todo       | · · · · · · · · · · · · · · · · · · · |                       |                       |              |                                                   |

No contexto de documentos gerados na importação, existiram ajustes com introduções de novos códigos para identificação de vias de transporte internacional; ajustes de quantidade; de nomenclatura; possibilidade de registrar itens da Declaração Única de Importação (DUImp) e não mais apenas adições a documentos de importação e alterações no tipo de informação para identificação do ato concessório de Drawback e seu respectivo aumento de tamanho.

|               |                                                 |                           |            |                         | Produto e Serviço                 |    |  |  |  |
|---------------|-------------------------------------------------|---------------------------|------------|-------------------------|-----------------------------------|----|--|--|--|
| dos Tributo   | s Informações Adicionais                        | Declarações de Importação | Exportação | Veículo Novo Medicament | tos/Matérias-primas Farmacêuticas | 14 |  |  |  |
| Declarações d | e Importação(100 no Máxim                       | p)                        |            |                         |                                   |    |  |  |  |
| Selecio       | n 國 Declaração de                               | Importação                |            |                         |                                   | 8  |  |  |  |
| Ite           | Declaração de Importação                        |                           |            |                         |                                   |    |  |  |  |
|               | * Número DI/DSI/D                               | A/DRI-E/DUImp             | 01234      | 56789ABCDE              | egistro //                        | ]  |  |  |  |
|               | * Cod. Exportador                               |                           |            |                         |                                   | _  |  |  |  |
|               | * Via de Transporte                             | Internacional 13 - Por    | reboque    | Valor da Al             | FRMM                              |    |  |  |  |
|               | * Tipo Importação<br>Desembaraço aduane<br>* UF | 1 - Por conta própria     |            |                         |                                   | j  |  |  |  |
|               | Adquirente ou Encom                             | endante                   |            | <u> </u>                |                                   |    |  |  |  |
|               | Adições(999 no Maxii                            | no)<br>dos                |            |                         |                                   |    |  |  |  |
|               | Item                                            | Número                    | Fabricante | Desconto                | Drawback                          |    |  |  |  |
|               | Induir Det                                      | alhar Excluir             |            |                         |                                   |    |  |  |  |

Para informações ligadas aos Grupos de Tributação (ICMS=10, 70 e 90) das empresas de Regime Tributário Normal (diferente do Simples Nacional) foram criados campos destinados à composição do Valor do ICMS-ST desonerado.

• ICMS 10:

#### 💹 Produto e Serviço Produte Dados Tributos Informações Adicionais Declarações de Importação Exportação Veiculo Novo Medi Valor aproximado total de tributos federais, estaduais e Valor Total dos Tributos disposto na Lei nº 12.741/12 - <ICMS> ● ICMS ○ ISSQN - <ICMS10> <orig>0</orig> ICMS IPI PIS COFINS Imposto de Importação ISSQN IPI Devolvido ICMS em Operações Interestaduais <CST>10</CST> \* Regime Tributação Normal Y <modBC>0</modBC> Tributação Normal \* Situação tributária | 10 - Tributada com cobrança do ICMS por ST <vBC>1.00</vBC> <pICMS>2.0000</pICMS> \* Origem 0 - Nacional, exceto as indicadas nos códigos 3,4,5 E 8 <vICMS>0.02</vICMS> ICMS <vBCFCP>7.00</vBCFCP> \* Modalid. de determ. da BC ICMS Margem Valor Agregado V \* BC ICMS 1,00 <pFCP>8.0000</pFCP> 2,0000 \* Alíquota do ICMS <vFCP>9.00</vFCP> \* ICMS 0,02 <modBCST>0</modBCST> <pMVAST>4.0000</pMVAST> <sup>1</sup> Atenção: a Base de Cálculo do produto deve ser informada contemplando todos os valores previstos na <pRedBCST>3.0000</pRedBCST> legislação pertinente, ainda que algumas de suas parcelas tenham sido informadas em campos específicos (frete, seguro, desconto, IPI, Outras Despesas Acessórias, etc). <vBCST>5.00</vBCST> ICMS relativo ao Fundo de Combate à Pobreza -<pICMSST>6.0000</pICMSST> BC ICMS FCP 7.00 <vICMSST>0.28</vICMSST> <vBCFCPST>10.00</vBCFCPST> % relativo ao FCP 8,00 <pFCPST>11.0000</pFCPST> Valor ICMS FCP 9.00 <vFCPST>12.00</vFCPST> ICMS-ST relativo à Desoneração. <vICMSSTDeson>13.00</vICMSSTDeson> Valor ICMS-ST desonerado 13,00 <motDesICMSST>3</motDesICMSST> Motivo da desoneração do ICMS-ST Produtor Agropecuári </ICMS10> </ICMS> odutor Agropecuá Outros Órgão de fomento e des

## • ICMS 70:

#### 📴 Produto e Serviço

|       |                                         |                                          |                                       |                                 |                                                                   | Produto e        |
|-------|-----------------------------------------|------------------------------------------|---------------------------------------|---------------------------------|-------------------------------------------------------------------|------------------|
| os Ti | ributos Informaçõ                       | es Adicionais Decla                      | rações de Importa                     | ção Exportaç                    | ão Veículo Novo Medicamentos/I                                    | Matérias-prima:  |
| or T  | Total dos Tributos                      | 5                                        |                                       | Valor aproxim<br>disposto na Li | ado total de tributos federais, es<br>ei nº 12.741/12             | taduais e mu     |
| MS    | IPI PIS COFINS                          | S Imposto de Impor                       | tação ISSQN                           | IPI Devolvido                   | ICMS em Operações Interestaduais                                  |                  |
| eai   | ime Tributação No                       | ormal                                    |                                       |                                 |                                                                   |                  |
| but   | tação Normal                            |                                          |                                       |                                 |                                                                   |                  |
| S     | ituação tributária                      | 70 - Com redução                         | da base de cálculo                    | e cobrança do                   | ICMS por ST                                                       |                  |
| • 0   | rigem 0 - Nacion                        | al, exceto as indicada                   | s nos códigos 3,4,                    | 5 E 8                           |                                                                   |                  |
| IC    | MS                                      |                                          |                                       |                                 |                                                                   |                  |
| 1     | * Modalid. de det                       | erm. da BC ICMS                          | Margem Valor Ag                       | gregado                         |                                                                   | ×                |
|       | * % redução da E                        | SC ICMS                                  |                                       | 1,0000                          |                                                                   |                  |
|       | * BC ICMS                               | ic.                                      |                                       | 2,00                            |                                                                   |                  |
|       | * Aliquota do ICM<br>* TCMS             | 15                                       |                                       | 3,0000                          |                                                                   |                  |
| Ι,    | Valor ICMS Desor                        | ierado                                   |                                       | 4.00                            |                                                                   |                  |
| 1     | Motivo da Deson                         | eração do ICMS                           | Produtor Agrope                       | cuário                          |                                                                   | <b>v</b>         |
|       |                                         |                                          |                                       |                                 |                                                                   |                  |
| 1 /   | Atenção: a Base d<br>gislação pertinent | e Cálculo do produ<br>e ainda que alquir | to deve ser infor<br>las de suas parc | mada contem<br>elas tenham s    | plando todos os valores previsto<br>ido informadas em campos espi | s na<br>ecíficos |
| (fre  | ete, seguro, desco                      | onto, IPI, Outras De                     | spesas Acessór                        | ias, etc).                      | do mornadas em campos esp                                         | ecincos          |
| IC    | MS relativo ao Fund                     | o de Combate à Pobre                     | za                                    |                                 |                                                                   |                  |
|       | BC ICMS FCP                             |                                          | 9,00                                  |                                 |                                                                   |                  |
|       | % relativo ao FCI                       | •                                        | 10.0000                               |                                 |                                                                   |                  |
| Ι,    |                                         |                                          | 11.00                                 |                                 |                                                                   |                  |
|       | Taior Icristice                         | L                                        | 11,00                                 |                                 |                                                                   |                  |
| -IC   | MS-ST relativo à De                     | soneração.                               |                                       |                                 |                                                                   |                  |
|       | Valor ICMS-ST de                        | sonerado                                 |                                       |                                 | 15,00                                                             |                  |
|       | Motivo da desone                        | eração do ICMS-ST                        |                                       |                                 | ~                                                                 |                  |
|       |                                         |                                          |                                       |                                 |                                                                   |                  |
|       |                                         |                                          | Produtor Agro                         | pecuário                        |                                                                   |                  |
|       |                                         |                                          | Órgão de fom                          | ento e desenvol                 | vimento agropecuário                                              |                  |

| Produto e Serviço                                                           |                                                                                                    |                                             |
|-----------------------------------------------------------------------------|----------------------------------------------------------------------------------------------------|---------------------------------------------|
|                                                                             | Produto e                                                                                                    |                                             |
| os Tributos Informações Adicionais Dec                                      | arações de Importação Exportação Veículo Novo Medicamentos/Matérias-primas                                                             |                                             |
| Valor Total dos Tributos                                                    | Valor aproximado total de tributos federais, estaduais e mu<br>disposto na Lei nº 12.741/12                                            | - <icms><br/>- <icms90></icms90></icms>     |
| ICMS O ISSQN                                                                |                                                                                                    |                                             |
| CMS IPI PIS COFINS Imposto de Imp                                           | rtação ISSQN IPI Devolvido ICMS em Operações Interestaduais                                                                            |                                             |
| * Regime Tributação Normal                                                  |                                                                                                    |                                             |
| Tributação Normal                                                           |                                                                                                    |                                             |
| * Situação tributária 90 - Outras                                           |                                                                                                    |                                             |
| * Origem 0 - Nacional, exceto as indicad                                    | as nos códigos 3,4,5 E 8                                                                                                    |                                             |
| _ ICMS                                                                      |                                                                                                    |                                             |
| * Modalid. de determ. da BC ICMS                                            | Margem Valor Agregado                                                                                                    |                                             |
| % redução da BC ICMS                                                        | 1,0000                                                                                                    |                                             |
| * BC ICMS                                                                   | 2,00                                                                                                    |                                             |
| * Aliquota do ICMS<br>* ICMS                                                | 3,000                                                                                                    |                                             |
| Valor ICMS Desonerado                                                       | 4.00                                                                                                    | <pre><pre>&gt;&gt;</pre></pre>              |
| Motivo da Desoneração do ICMS                                               | Produtor Agropecuário                                                                                                    |                                             |
|                                                                             |                                                                                                    |                                             |
| Atenção: a Base de Calculo do prod<br>legislação pertinente, ainda que algu | uto deve ser informada contemplando todos os valores previstos na<br>mas de suas parcelas tenham sido informadas em campos específicos |                                             |
| (frete, seguro, desconto, IPI, Outras D                                     | espesas Acessórias, etc).                                                                                                    |                                             |
| _ICMS relativo ao Fundo de Combate à Pot                                    | reza                                                                                                    |                                             |
| BC ICMS FCP                                                                 | 9,00                                                                                                    |                                             |
| % relativo ao FCP                                                           | 10,00                                                                                                    |                                             |
| Valor ICMS FCP                                                              | 11.00                                                                                                    | <pre>cmotDesICMS&gt;3</pre> /vicinsDesicMS> |
|                                                                             |                                                                                                    |                                             |
| ┌ICMS-ST relativo à Desoneração.                                            |                                                                                                    |                                             |
| Valor ICMS-ST desonerado                                                    | 15,00                                                                                                    |                                             |
| Motivo da desoneração do ICMS-S                                             |                                                                                                    |                                             |
|                                                                             | Produtor Agropecuário                                                                                                    |                                             |
| Ok Fechar                                                                   | Outros                                                                                                    |                                             |
|                                                                             | Orgão de fomento e desenvolvimento agropecuário                                                                                        |                                             |

#### 3. Ajustes dos campos para melhor leitura das opções na atualização anterior

**ICMS 90:** 

Já estavam disponíveis na versão de homologação a possibilidade de atendimento a algumas regras que interrelacionam os campos "Indicador de intermediador/marketplace" e "Tipo de Atendimento" utilizado como o indicador de presença (campo: indPres) na emissão da nota. Por este motivo foi importante espelhar na versão de produção a correção do campo para atendimento às várias máquinas. Com a correção do tamanho do campo muitos computadores conseguirão apresentar o texto por inteiro facilitando sua leitura e seleção, sem que o computador tenha que sofrer algum tipo de ajuste de compatibilidade em seu monitor ou que o usuário tenha em mãos o manual de leiaute dos campos da NF-e (mod. 55) disponibilizado no portal da NF-e (www.nfe.fazenda.gov.br menu Documentos opção Manuais<sup>1</sup>).

|                                    |                               |                           |            | Nota                    | a Fiscal — |         |       |                         |        |
|------------------------------------|-------------------------------|---------------------------|------------|-------------------------|------------|---------|-------|-------------------------|--------|
| Status                             |                               |                           |            | Chave de acess          | 5 <b>0</b> |         |       |                         |        |
| Em Digitação                       |                               |                           |            |                         |            |         |       |                         |        |
| Informações Adicionais             | Informações do In             | termediador da Transação  |            | Informações de          | Pagamento  |         | E     | xportação e Compras     | Cana   |
| Dados da NF-e                      | Emitente                      | Destinat                  | ário/Remet | ente                    |            | Produto | s e S | erviços                 | Totais |
| NF-e Notas e Conhecimentos Fiscais | Referenciados Notas Fiscais   | Referenciadas de Produtor | Cupons Fi  | scais Vinculados à NF-e |            |         |       |                         |        |
| Modelo * Série * Número            | * Data e Hora de emissão      |                           |            |                         |            |         |       | * Tipo impressão DAN    | FE     |
| 55 003 00000010                    | 01/06/2021 00:0               | 00 🔲 Informar Código Nu   | mérico     |                         |            |         |       | Retrato                 | ~      |
| * Tipo do documento Data e         | Hora de saída/entrada *       | Forma de emissão I        | ndicador   | de intermediador/ma     | rketplace  |         |       | * Finalidade de emissá  | ŏõ     |
| 1 - Saída 🖌 🖌                      | // : N                        | Normal 🛛 🖌                |            |                         |            |         | ~     | 1 - NF-e normal         | ~      |
| * Consumidor Final * Destino       | da operação 🔹 Tipo Ateno      | dimento                   |            | * Natureza da operaç    | ăo         | * UF    |       | * Município de ocorrênc | ia     |
| 0 - Não 🛛 🖌 1 - Operaci            | ao Interna 🛛 🔽 0 - Não se apl | lica                      | ~          |                         |            | SP      | ~     | Adamantina              | ~      |
|                                    |                               |                           |            | -                       |            |         |       |                         |        |
|                                    |                               |                           |            |                         |            |         |       |                         |        |
|                                    |                               |                           |            |                         |            |         |       |                         |        |

A seleção do campo "Indicador de intermediador/marketplace" (campo: indIntermed) deve ser considerada de acordo com as observações da Nota Técnica 2020.006 - v.1.20 e regras de validação criadas para preenchimento do campo indPres com os códigos 1=Operação presencial; 2=Operação não presencial,

<sup>&</sup>lt;sup>1</sup> Manual que traz informações e orientações referentes aos campos da NF-e (mod. 55) <u>-----> Anexo I - Leiaute e Regra de Validação - NF-</u> <u>e e NFC-e</u>publicado em www.nfe.fazenda.gov.br no menu **Documentos** opção **Manuais**.

pela Internet; 3=Operação não presencial, Teleatendimento; 4=NFC-e em operação com entrega a domicílio; 9=Operação não presencial, outros. (**obs.:** o emissor não emite o documento NFC-e (mod. 65) por isso, não está disponível para seleção o código 4 = NFC-e em operação com entrega a domicílio)

| #               | ID .                 | Campo            | Descrição                                                                               | Ele                        | Pai             | Tipo   | Ocor.    | Tam.    | Observação                                                                   |
|-----------------|----------------------|------------------|-----------------------------------------------------------------------------------------|----------------------------|-----------------|--------|----------|---------|------------------------------------------------------------------------------|
| 29.03           | B25c                 | indintermed      | Indicador de intermediador/marketplace                                                  | E                          | B01             | N      | 0-1      | 1       | 0=Operação sem intermediador (em site ou plataforma<br>própria)              |
| * Con           | sidera-s             | e intermediado   | pr/marketplace os prestadores de serviço                                                | os e de neg                | gócios<br>de Pe | refere | ntes às  | transa  | (intermediadores/marketplace)<br>ções comerciais ou de prestação de serviços |
| Pesso<br>* Cons | a Física<br>sidera-s | e site/plataform | que não inscritas no cadastro de contribui<br>na própria as vendas que não foram interr | ntes do ICM<br>nediadas (p | AS<br>por mar   | ketpla | ce), cor | mo vend | da em site próprio, teleatendimento.                                         |

Fonte: <u>Nota Técnica 2020.006 - v.1.20 - Publicada em 16/03/2021 - Republicada em 17/03/2021</u> publicada no portal <u>www.nfe.fazenda.gov.br</u>

Vale complementar que a Nota Técnica 2020.006 v1.30 postergou a data da obrigação para validação da regra B25c-10 (rejeição 434) só passará a ser exigida a partir de 23/08/2021 para o ambiente de homologação e 04/04/2022 para produção.

| Campo-Seq | Modelo | Regra de Validação                                                                                                    | Aplic. | Msg | Efeito | Descrição Erro                                            |
|-----------|--------|----------------------------------------------------------------------------------------------------|--------|-----|--------|-----------------------------------------------------------|
| B25c-10   | 55/65  | <ul> <li>Se informado indicativo de presença, tag: indPres, IGUAL a 2, 3, 4 ou 9 e<br/>Tipo de operação, tag: tpNF, IGUAL 1-Saída e Finalidade de emissão,<br/>tag: finNFe, IGUAL 1-NF-e normal.</li> <li>Obrigatório o preenchimento do campo Indicativo do Intermediador (tag:<br/>indIntermed)</li> <li>Observação 1: Regra válida a partir de 23/08/2021 para homologação e<br/>04/04/2022 para produção</li> <li>Observação 4: Regra válida para Nota Fiscal Avulsa eletrônica a partir de<br/>03/05/2021 para homologação e 01/09/2021 para produção</li> <li>Exceção 1: Regra não se aplica para os seguintes CEOP: 5205, 5206, 5207,<br/>5251, 5252, 5253, 5254, 5256, 5256, 5257, 5258, 5301, 5302, 5303</li> </ul> | Obrig. | 434 | Rej.   | Rejeição: NF-e sem indicativo do intermediador            |
| B25c-20   | 55/65  | Se Informado indicativo de presença, tag: indPres, DIFERENTE de 1, 2, 3, 4 ou<br>9<br>- Proibido o preenchimento do campo Indicativo do Intermediador (tag:<br>indIntermed)                                                                                                    | Obrig. | 435 | Rej.   | Rejeição: NF-e não pode ter o indicativo do intermediador |

Fonte: Nota Técnica 2020.006 - v.1.30 - Publicada em 28/07/2021 publicada no portal www.nfe.fazenda.gov.br

1. EM MUITOS ESTADOS, ALGUMAS REJEIÇÕES PODEM AINDA NÃO OCORRER, RESTANDO APENAS CONTINUAR EMITINDO SUA NOTA COMO DE COSTUME.

# 1.2. Alterações Introduzidas na Versão 1.20

Corrigidos os campos X19 e X23 (Placa do Veículo), que voltaram a ter sua ocorrência "1-1", e alterado os campos X20 e X24 (Sigla da UF) que passaram a ser opcionais, como falado no item 2.2.13, já que o novo modelo de placa não possui a UF de registro.

Alterada a regra 1C17-50 para incluir o condicional indIEDest=9 (destinatário não contribuinte) e alterada a "Nota" explicitando que a regra não se aplica para as UFs que não são signatárias desta regra, conforme § 7º, Cláusula sexta do Ajuste SINIEF 07/05.

Regra I08-90 saiu desta NT, porque está na NT 2020.006.

Alterada a regra 3B08-100 para SP validar os outros tipos de emissão.

Colocado uma observação na regra W16-10 para deixar claro que os campos vPis é do grupo PISST e vCofins é do grupo COFINSST

Alterado o leiaute dos campos pFCPDif e vFCPDif do grupo ICMS51.

# O prazo previsto para a implementação das mudanças é:

- o Ambiente de Homologação (ambiente de teste das empresas): 02/08/2021
  - Ambiente de Produção: 04/10/2021

#### A NT 2020.005 passou a ter o prazo de implementação conforme datas acima.

Fonte: Nota Técnica 2020.005 - v. 1.20 - Publicada em 29/06/2021 - publicada no portal www.nfe.fazenda.gov.br

Dando continuidade à nossa intenção de melhorar a ferramenta que já atende à todo Brasil. No momento da primeira impressão do DANFE após esta atualização aparecerão duas janelas. Na primeira o usuário dará uma nota para a ferramenta – "Emissor NF-e". Na segunda janela poderão ser informadas não só as impressões obtidas que motivaram a nota como também as possíveis sugestões para melhorias na ferramenta.

Atenção!! Estas janelas se <u>abrirão</u> apenas <u>uma vez</u> de acordo com o CPF do responsável pela empresa emitente.

Confira nas imagens abaixo.

### 1ª Janela

| Emissor gratuito de Nota Fiscal Eletrôni                                                                                                    | nica (NF-e)                                                                                                    | - 0                                     |
|----------------------------------------------------------------------------------------------------|----------------------------------------------------------------------------------------------------|-----------------------------------------|
| itas Fiscais Emitente Cadastros Sistema Ajuda<br>mitente                                                                                                    | ıda                                                                                                    |                                         |
| Razão Social / Nome: NF-E EMITIDA EM AMBIENTE DE                                                                                                    | DE HOMOLOGACAO - SEM VALOR FISCAL CNP3 / CPF: 001.001.001.00 IE: 001/800001                                                                                                    |                                         |
|                                                                                                    | Gerenciamento de Notas                                                                                                    |                                         |
| Pitro Periodo // : a /// Tipo de NF-e Todos Série Número CNPJ/CPF do Destinatário Chave de Acesso NF-e CDAVEI impresso Nota Autorizade Pesquisar Nova Pesquisa Selecionar todos Série Número Data EmiceSia 921 00000010 02/03/2020 17:08 P 921 000000011 05/08/2020 08:00 | O Sebrae quer ouvir você! Participe!<br>Baseado em seu último atendimento/contato, o quanto recomendaria os produtos/ serviços do SEBRAE a um amigo?                                                  | Página 1.d<br>Autor, Exp.<br>Não<br>Não |
| Nova NF-e) Detahar Valdar Assinar Tri<br>Duplicar Exportar Cancelar NF-e Exclur                                                                                                    | Transmitr Pré-Visualizar DANFE   Imprimir DANFE   Consultar na SEFAZ   Verificar Processamentos Pendentes<br>Air   Chave de Acesso   EnViar EPEC   Parar Busca por Retorno   Carta de Correção   Sair |                                         |

#### 2ª Janela

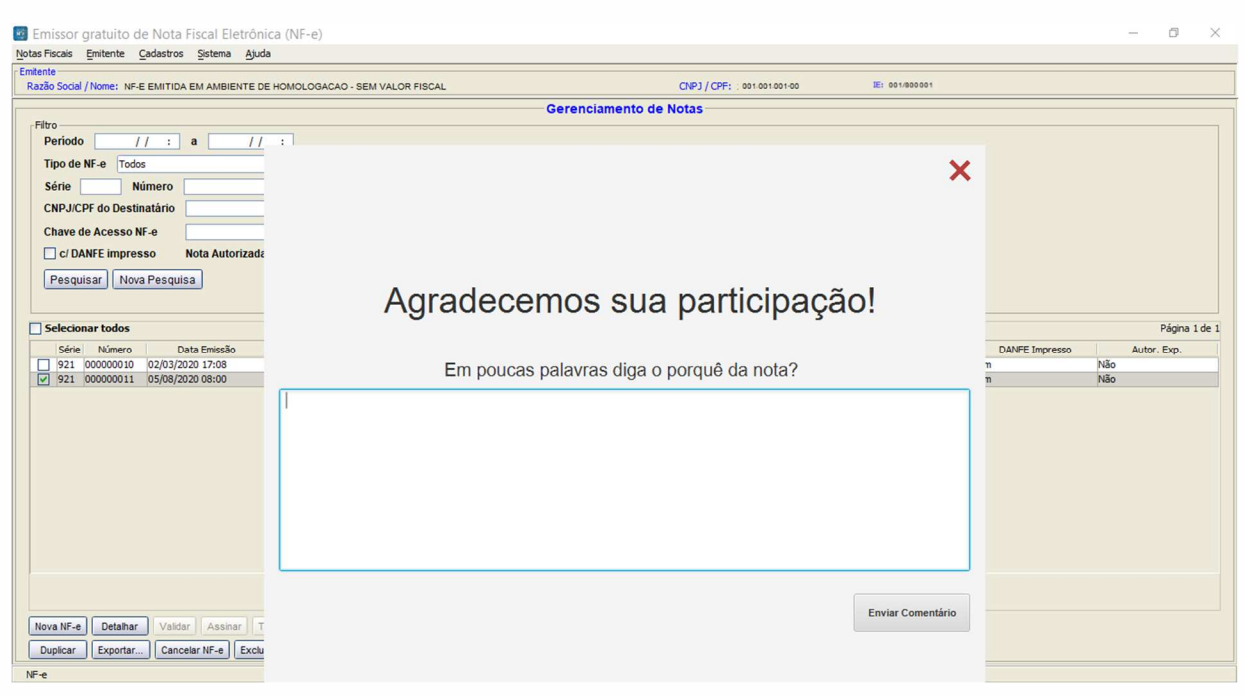

1. Dificuldade de acesso a emissor de nota fiscal (problemas ao abrir o programa)

**Durante a semana da atualização**, embora esta atualização gere uma carga de 84MB, poderá ocorrer demora na atualização do emissor, portanto recomendamos sua abertura, se possível, fora do horário de expediente.

|                   | Atualização do Aplicati                                                | vo | ×        |
|-------------------|------------------------------------------------------------------------|----|----------|
| Está di<br>Deseja | sponível uma atualização opcional.<br>atualizar o aplicativo?          |    |          |
| Nome:<br>Local:   | Emissor de Nota Fiscal Eletrônica (N<br>http://emissores.sebrae.com.br |    |          |
|                   |                                                                        | ОК | Cancelar |

Em alguns casos, após a abertura, durante a semana de atualização, se demorar mais do que 05 minutos a abertura para finalizar a atualização, acione o botão cancelar e tente novamente clicando no atalho do emissor, para que a aplicação inicie o download a partir de onde parou.

| Iniciando aplicativo                  | ×                     |
|---------------------------------------|-----------------------|
| Fazendo download do aplicativo.       | (⊾изоз)<br>NFe<br>∵:= |
| Local: http://emissores.sebrae.com.br | Cancelar              |

Após a atualização, caso ocorra alguma dificuldade de acesso ao programa emissor NF-e, durante esta

semana de atualização, abra o Emissor no modo offline. Para utilizar em modo offline, desconecte o

computador da Internet e abra o Emissor pelo atalho do programa. Assim que estiver aberto reconecte o

computador à Internet.

# Backup do emissor:

Se entender necessário fazer um BACKUP da sua versão de produção, não aceite a atualização sugerida, acionando o botão "Cancelar" e em seguida com o emissor aberto e sem iniciar a empresa, acesse no menu SISTEMA a opção BACKUP e prossiga com os passos para a sua criação. Então, após o backup, feche o emissor e acione sua abertura novamente e ao aparecer o aviso, aceite a atualização, acionando o botão "Ok".

I. Verifique se já não foi atualizada a ferramenta;

\* Saiba se o seu Emissor de Produção está atualizado (última versão) - após 31/08/2021 Inicie o Emissor, clique no menu "Ajuda", na opção "Sobre". Nele será apresentada a versão que você está utilizando do programa.

> Sobre o NF-e Emissor gratuito de Nota Fiscal Eletrônica (NF-e) Versão 4.01\_sebrae\_b034 (31/08/2021)

Obs.: Se o emissor não for atualizado ou não apresentar o quadro com a mensagem de atualização do aplicativo, acesse à página dos emissores <u>http://emissores.sebraesp.com.br</u> e faça o download do instalador para forçar seu sistema a fazer contato com nossos servidores para a atualização.

## 2. Algumas rejeições para emitentes que podem ocorrer devido à falta desta atualização

De acordo com a Nota Técnica sem o novo campo de "xPag" as regras "YA02a-10" e "YA02a-20" podem bloquear a emissão das notas fiscais de produção, gerando rejeições 441 e 442 conforme o caso do preenchimento ou não do campo. As validações começaram entraram em produção em 01/09/2021 no ambiente de PRODUÇÃO.

| Projeto<br>Nota Fiscal Eletrônica<br>NT 2020.006 |        |                                                                                                    |        |     |        |                                                                                   |  |  |  |
|--------------------------------------------------|--------|----------------------------------------------------------------------------------------------------|--------|-----|--------|-----------------------------------------------------------------------------------|--|--|--|
| Campo-Seq                                        | Modelo | Regra de Validação                                                                                                    | Aplic. | Msg | Efeito | Descrição Erro                                                                    |  |  |  |
| YA02-60                                          | 55/65  | Verificar se o código do meio de pagamento (tag: tPag) existe na Tabela de<br>códigos dos meios de pagamentos publicada no Portal Nacional da<br>Nota Fiscal Eletrônica<br>Observação 1: Regra válida a partir de 03/05/2021 para homologação e<br>01/09/2021 para produção | Obrig. | 436 | Rej.   | Rejeição: Código do meio de pagamento inexistente.                                |  |  |  |
| YA02a-10                                         | 55/65  | Quando o código do meio de pagamento (tag: tPag) for preenchido com o<br>código 99-outros, obrigatório o preenchimento da descrição do meio<br>de pagamento (tag: xPag)                                                                                                    | Obrig. | 441 | Rej.   | Rejeição: Descrição do pagamento obrigatória para meio de pagamento 99-<br>outros |  |  |  |
| YA02a-20                                         | 55/65  | Quando o código do meio de pagamento for diferente 99-outros (tag.<br>tPag<>99), proibido o preenchimento da descrição do meio de<br>pagamento (tag: xPag)                                                                                                    | Obrig  | 442 | Rej.   | Rejeição: Descrição do pagamento não permitida.                                   |  |  |  |

# PARA MAIS INFORMAÇÕES DO EMISSOR NO AMBIENTE DE PRODUÇÃO?

## ACESSE OS LINKS:

Publicados no Portal da nota fiscal em www.nfe.fazenda.gov.br no menu Documentos opção Notas Técnicas

Nota Técnica 2020.005 - v. 1.20 - Publicada em 29/06/2021

Nota Técnica 2020.006 - v.1.20 - Publicada em 16/03/2021 - Republicada em 17/03/2021

Publicados no Portal da nota fiscal em <u>www.nfe.fazenda.gov.br</u> no menu **Documentos** opção **Esquemas XML** 

Esquemas XML NF-e/NFC-e – Pacote de Liberação nº 9 (novo leiaute da NF-e, NT 2020.005, 2020.006 e NT 2021.002)

Para mais informações sobre o Emissor de NF-e acesse emissores.sebraesp.com.br